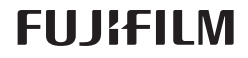

# AR BL00004958-800

# DIGITAL CAMERA

# دليل المزايا الجديدة

# الإصدار 4.00

المزايا التي أضيفت أو تغيرت نتيجة تحديثات البرامج الثابتة قد لا تظل مطابقة للأوصاف الواردة في المستندات المرفقة مع هذا المنتج. قم بزيارة موقعنا على الويب لمعلومات عن التحديثات المتوفرة لمختلف المنتجات: http://www.fujifilm.com/support/digital\_cameras/software/fw\_table.html

## المحتويات

تم إجراء هذه التغييرات أو الإضافات إلى الميزات التي تم وصفها في دليل المستخدم التابع لـX-Pro2 الإصدار 3.10.

| الإصدار | انظر 🕮 | 🕮 X-Pro2 | الوصف                                                                                                    | الرقم |
|---------|--------|----------|----------------------------------------------------------------------------------------------------|-------|
| 4.00    | 1 A D  | 34       | لرؤية رسوم بيانية نسيجية RGB منفصلة وشاشة عرض توضح المناطق في الإطار التي سيتم زيادة تعريضها الضوئي في          | 1     |
| 4.00    | 1-711  | 54       | الإعدادات الحالية المركبة على العرض من خلال العدسة. اضغط زر الوظيفة الذي تم تعيينه لـ <b>رسم بياني نسيجي</b> .  | · ·   |
| 4.00    | 1 A D  | 44       | أثناء تسجيل أفلام الفيديو، بإمكانك الضغط على زر تحرير الغالق حتى المنتصف لإعادة التركيز باستخدام التركيز البؤري | 2     |
| 4.00    | I-AN   | 44       | التلقائي.                                                                                                    | 2     |
| *       | 2-AR   | 65       | يمكن استخدام عصا التركيز لتغيير مناطق التركيز عندما تكون الشاشة مُكَّرة أثناء التحقق من التركيز البؤري.         | 3     |
| 4.00    | 3-AR   | 104      | تم إجراء تغييرات إلى محتويات العنصر 🖽 إ <b>عداد الفيلم &gt; وضع فيلم</b> في قائمة التصوير.                      | 4     |
| 4.00    | 4-AR   | 124      | خيارات إعدادات نقطة الوصول و عنوان IP مّت إضافتهما إلى 🛃 إعداد الاتصال > إعدادات لاسلكية في قامَّة الإعداد.     | 5     |
| 4.00    | 5-AR   | 124      | تمت إضافة العنصر <b>🛂 إعداد الاتصال</b> > <b>ضبط التوصيل بالحاسب</b> إلى قائمة الإعداد.                         | 6     |
| 4.00    | 6-AR   | 141      | بالإضافة إلى طابعات SHARE من Instax المُدرجة في البند "مُلحقات من FUJIFILM"، تدعم الكاميرا الآن طراز SP-3.      | 7     |
| 4.00    | 6-AR   | 143      | يُمكن الآن استخدام رئيس فلاش ستوديو من أطراف خارجية متوافق مع نظام الفلاش الخاص بـFUJIFILM.                     | 8     |

♦ تشير العلامات النجميَّة في العمود «الإصدار» إلى ميزات متوفِّرة في إصدارات سابقة. تم تغيير الأوصاف في الدليل فحسب.

# التغييرات والإضافات

#### زر DISP/BACK

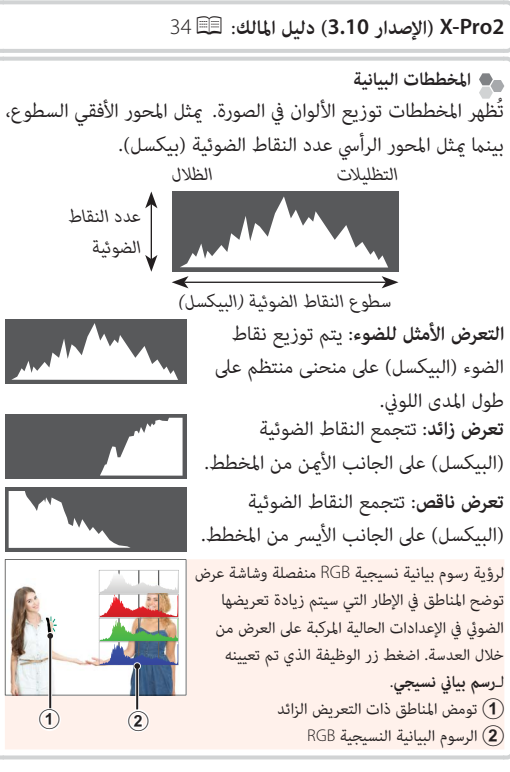

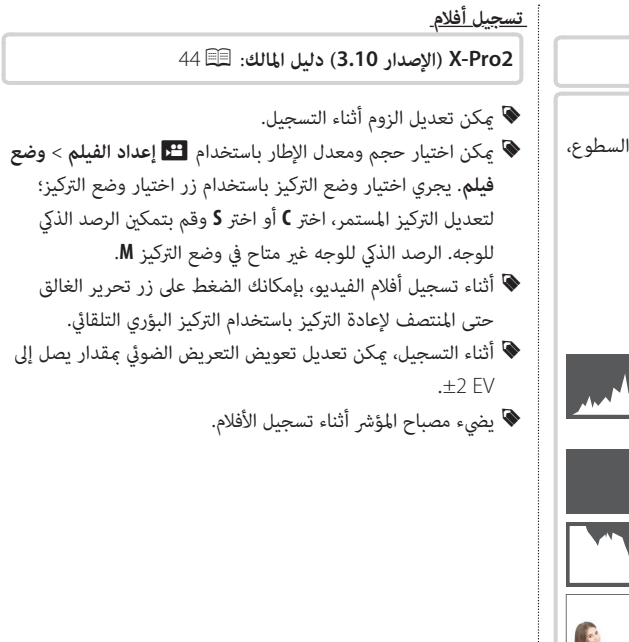

#### <u>وضع التركيز البؤري</u>

X-Pro2 (الإصدار 3.10) دليل المالك: 🗐 65

التحقق من التركيز البؤري لتكبير منطقة التركيز البؤري الحالية للتركيز البؤري الدقيق، اضغط على منتصف قرص التحكم. اضغط وسط قرص التحكم الخلفي مرة أخرى لإلغاء التكبير. في وضع تركيز بؤري يدوي، يمكن ضبط التكبير عن طريق تدوير قرص التحكم عند تحديد قياسي أو ابراز ذروة التركيز من أجل ها إعداد AF/MF > مساعد MF، بينما إذا تم اختيار ON من أجل ها إعداد AF/MF > تحقق من تركيز بؤري، فستقوم الكاميرا تلقائيًا بتكبير منطقة التركيز الشرى المحددة عند تدوير حلقة التركيز المأدى. إختيار منطقة التركن باستخدام عصا التركيز متاح أذ

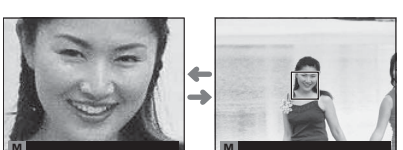

البؤري المحددة عند تدوير حلقة التركيز البؤري. <mark>اختيار منطقة التركيز باستخدام عصا التركيز متاح أثناء زوم التركيز.</mark> لا يتوفر تركيز الزوم في وضع التركيز C أو عندما يعمل ∰ إ**عداد AF/MF > ضبط AF المسبق أو إذا تم تحديد خيار آخر غير .● نقطة واحدة من أجل وضع AF.** 

💾 إعدد الفيلم

# X-Pro2 (الإصدار 3.10) دليل المالك: 🗐 104

# وضع فيلم

اختر حجم الإطار وأدر لتسجيل الأفلام.

| • 720/59.94P و 59.94 (59.94 (59.94 ط/ث)                | • <b>1080/59.94 ص</b> /ث) 1080 × 1920 - 1080/59.94 P ط/ث) | • <b>2160/29.97 P</b> ط/ث) 2160×3840 (29.97 P        |
|--------------------------------------------------------|-----------------------------------------------------------|------------------------------------------------------|
| • <b>720/50P • 1</b> 280 (50 ط/ث) 50) 720 (50 ط        | • <b>1080/50P</b> : 1920 (50 ط/ث)                         | • <b>2160/25 P • 2</b> 160 × 3840 : <b>2160/25 P</b> |
| • <b>720/29.97 P</b> ط/ث) 720×1280 (29.9 <b>7</b> ط/ث) | • 1080×1920 : 1080×1920 ط/ث) ط/ث                          | • <b>2160/24P ؛ 2160 x 3840 (24 ط</b> /ث)            |
| • <b>720/25 P</b> ط/ث) 220 × 1280 (25 ط/ث)             | • <b>1080/25 P •</b> 1920 (25 ط/ث) 1080 × 1920            | • 23.98) 2160×3840 : 2160/23.98P •                   |
| • 720/23.98 (ط/ث) 23.98 × 720 (23.98 ط/ث)              | • <b>1080/23.98 ب</b> 1080 × 1920 : 🞁 1080/23.98 P        |                                                      |

### 🖊 إعداد الاتصال

# 124 🗐 (الإصدار 3.10) دليل المالك: 🗐

# إعدادات لاسلكية

اضبط الإعدادات للاتصال بشبكات لاسلكية.

| الخيار                                    | الوصف                                                                                                    |
|-------------------------------------------|----------------------------------------------------------------------------------------------------|
| -  <br>                                   | اختر اسمًا (ا <b>لاسم</b> ) لتحديد الكاميرا على الشبكة اللاسلكية (يتم تخصيص اسم مميز للكاميرا بشكل افتراضي) أو حدد إ <b>عادة ضبط</b> |
|                                           | <b>إعدادت لاسلكية</b> لاستعادة الإعدادات الافتراضية.                                                                                 |
| -1                                        | اختر ON (الإعداد الافتراضي، ينصح به في أغلب الحالات) لتغيير حجم الصور الكبيرة إلى 💵 من أجل التحميل إلى الهواتف الذكية،               |
| عيير حجم الصورة لهاتف دي<br>ال <b>الا</b> | واختر OFF لتحميل الصور بحجمها الأصلي. ينطبق تغيير الحجم فقط على النسخة التي يتم تحميلها إلى الهاتف الذكي؛ ولا تتأثر                  |
|                                           | النسخة الأصلية.                                                                                                    |
| هيئات حفظ PC تلقائي                       | اختر <b>حذف PC وجهة مسجل</b> لإزالة الوجهات المحددة، و <b>تفاصيل اتصال سابق</b> لعرض أجهزة الحاسب التي اتصلت بها الكاميرا مؤخرًا.    |
| •                                         | • إعداد سهل: اتصل بنقطة وصول باستخدام إعدادات بسيطة.                                                                                 |
| عدادات نقطة الوصول                        | • إعداد يدو: اضبط الإعدادات يدويًا للاتصال بشبكة لاسلكية. اختر الشبكة من قامُة (حدد من قامُة شبكة) أو أدخل الاسم يدويًا              |
|                                           | (قم بإدخال SSID).                                                                                                    |
| • ID • ( •                                | • تلقائي: يتم تعيين عنوان IP تلقائيًا.                                                                                               |
| عنوان ۱۲                                  | • يدوي: تعيين عنوان P! يدويًا. اختيار عنوان P! يدويًا (عنوان IP)، قناع الشبكة (قناع الشبكة)، وعنوان البوابة (عنوان البوابة).         |

#### ضبط التوصيل بالحاسب

اضبط الإعدادات للاتصال بجهاز كمبيوتر.

| الخيار                         | الوصف                                                                                                    |
|--------------------------------|----------------------------------------------------------------------------------------------------|
|                                | يؤدِّي توصيل الكاميرا إلى جهاز كمبيوتر باستخدام كبل USB إلى تمكين وضع نقل البيانات تلقائيًّا، الأمر الذي يسمح بنسخ     |
| فاريء بطاقة تاذن               | البيانات إلى الكمبيوتر. تعمل الكاميرا بشكل طبيعي عندما لا تكون متَّصلة.                                                |
|                                | يؤدِّي توصيل الكاميرا إلى جهاز كمبيوتر باستخدام كبل USB إلى تمكين وضع التصوير المُتَّصل تلقائيًّا. يمكنك أيضًا استخدام |
| التصوير التلقائي المتصل USB    | FUJIFILM X Acquire لتخزين إعدادات الكاميرا وتحميلها، الأمر الذي يسمح لك بإعادة تكوين إعدادات الكاميرا في               |
|                                | لحظات أو مشاركة الإعدادات مع كاميرات أخرى من نفس النوع. تعمل الكاميرا بشكل طبيعي عندما لا تكون متَّصلة.                |
|                                | تون وظائف الكاميرا مقيدة في وضع التصوير المرتبط حتى عند عدم توصيلها بالكمبيوتر . في الإعدادات الافتراضية، لا يتم       |
| التصوير المتصل الثابت USB      | حفظ الصور في بطاقة الذاكرة، لكن الصور المأخوذة أثناء عدم توصيل الكاميرا سيتم نقلها إلى الكمبيوتر عند توصيلها.          |
| م اغلام کا الما م              |                                                                                                    |
| التصوير المتصل اللاسلني الثابت | حدد هذا الحيار للتصوير اللاسلني عن بعد. اختر شبكه باستخدام 🏹 إعداد الأنصال > إعدادات لأسلكيه.                          |
|                                | يؤدي توصيل الكاميرا إلى جهاز كمبيوتر عبر كبل USB إلى تمكين وضع تحويل USB أولي/استعادة النسخ الاحتياطي. تعمل            |
|                                | الكاميرا بشكل طبيعي عندما لا تكون متَّصلة.                                                                             |
| • تحويل USB •                  | • تحويل USB أولي (مطلوب FUJIFILM X RAW STUDIO): استخدم محرَّك معالجة الصور الخاص بالكاميرا لتحويل                      |
| تحويل 250 اوي/استعاده          | الصور بصيغة RAW إلى صور بصيغة JPEG عالية الجودة بسرعة.                                                                 |
|                                | • استعادة (مطلوب FUJIFILM X Acquire): خزَّن وحمَّل إعدادات الكاميرا. أعِد تكوين الكاميرا في لحظة أو قم بمشاركة         |
|                                | الإعدادات مع كاميرات أخرى من نفس النوع.                                                                                |

D تنطبق إعدادات **Z إدارة الطاقة** > إ**يقاف تلقائيئي** أثناء التصوير المتَّصل أيضًا. حدد OFF لمنع انطفاء الكاميرا تلقائيًا.

التصوير المقيد متاح عند استخدام برامج مثل FUJIFILM X Acquire (متوفر بشكل منفصل) أو FUJIFILM X Acquire (متاح للتنزيل من موقع FUJIFILM Software HS-V5) أو FUJIFILM و Tether Shooting Plug-in PRO (كلاهها متوفر بشكل منفصل) مع (FUJIFILM Software HS-V5) أو FUJIFILM I أو FUJIFILM Shooting Plug-in PRO (كلاهها متوفر بشكل منفصل) مع Adobe® Photoshop® Lightroom®

# إكسسوارات من FUJIFILM

X-Pro2 (الإصدار 3.10) دليل المالك: 🗐 141

طابعات instax SHARE

**SP-3/SP-2/SP-1**: اتصل عن طريق شبكة LAN اللاسلكية لطباعة الصور على فيلم instax.

#### إعدادات الفلاش

X-Pro2 (الإصدار 3.10) دليل المالك: 🗐 143

يُحكن الآن استخدام رئيس فلاش ستوديو من أطراف خارجية متوافق مع نظام الفلاش الخاص بـFUJIFILM. لمزيد من المعلومات، راجع المستندات المزوَّدة مع وحدة فلاش الستوديو الخاصة بك.

# FUJIFILM

FUJIFILM Corporation 7-3, AKASAKA 9-CHOME, MINATO-KU, TOKYO 107-0052, JAPAN http://www.fujifilm.com/products/digital\_cameras/index.html